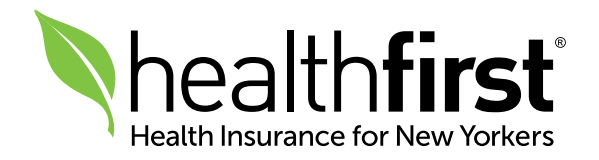

# Support Documentation

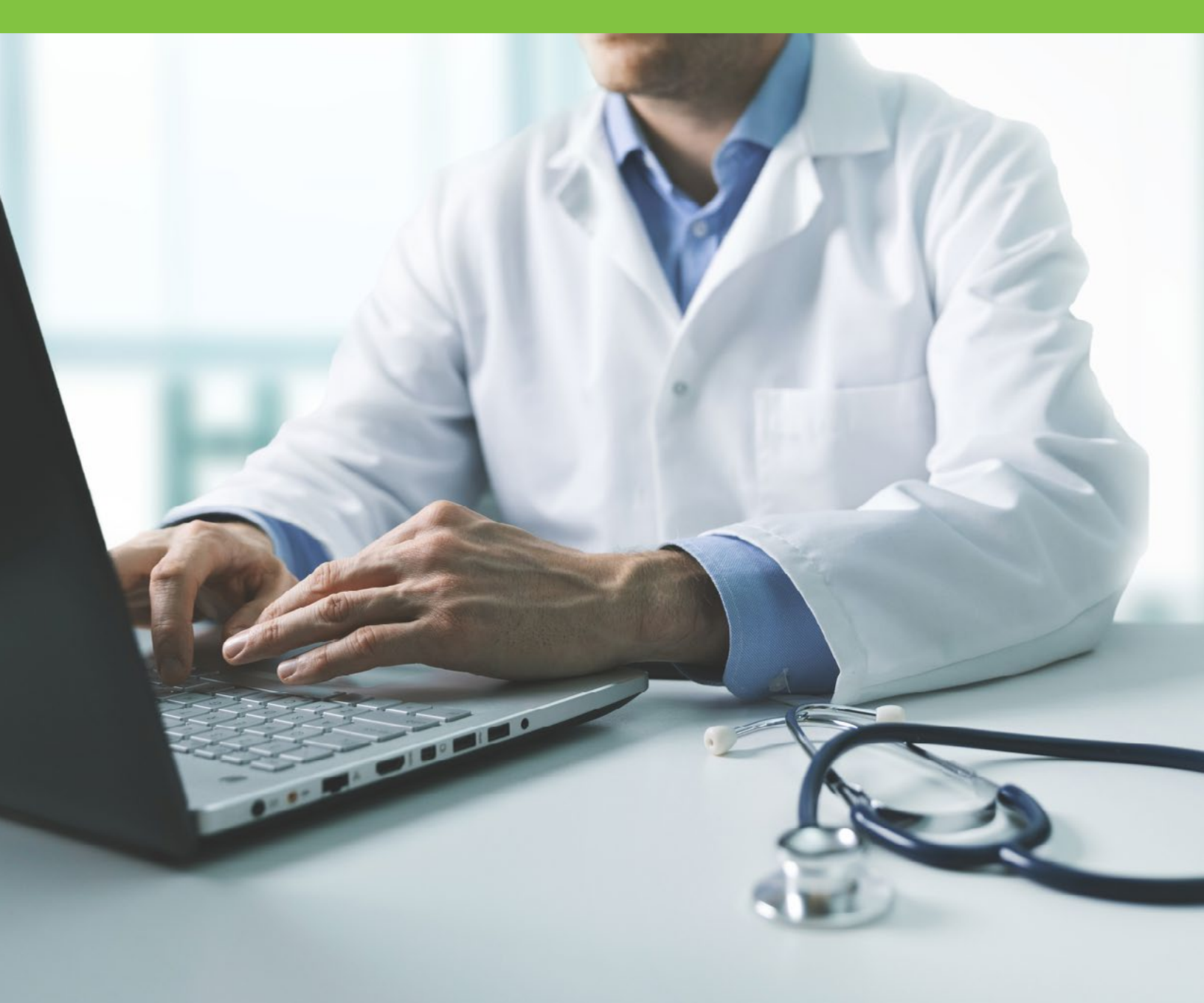

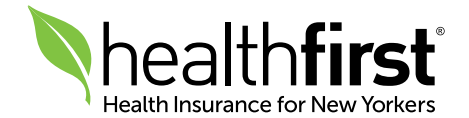

## **About Support Documentation**

Support Documentation is a new feature in the Healthfirst Provider Portal that lets you submit supporting member documentation electronically for online authorization requests.

NOTE: If you are uploading documentation in support of a specific authorization, you must attach the document to that authorization. You can either create a new authorization request and attach the document, or attach the document to a pending authorization request. Documents related to a specific authorization should not be uploaded as Support Documentation.

## Selecting a Document Type and Description

Below is a list of the document types and descriptions that can be used when uploading supporting documentation for your authorization request. In order for the associated document to be properly saved to the member's record, you must choose the document type and one of the associated document descriptions, as outlined below.

| Document Type   | Document Description(s)                                                                                                    |
|-----------------|----------------------------------------------------------------------------------------------------|
| Adult HCBS      | BH HCBS Ongoing Authorization Request<br>HCBS Initial Service Notification Form                                                                                                    |
| Adult LOSD      | Level of Service Determination (LOSD) Request                                                                                                    |
| Adult POC       | Non-Medical Transportation Request<br>Plan of Care (POC)<br>Supporting Clinical Information                                                                                                    |
| CDPAS Forms     | CDPAS or CDPAP Forms                                                                                                    |
| Child CFTSS     | CFTSS - Concurrent Review Form                                                                                                    |
| Children HCBS   | HCBS Ongoing Authorization Request                                                                                                    |
| Children POC    | Non-Medical Transportation Request<br>Plan of Care (POC)<br>Supporting Clinical Information                                                                                                    |
| M11Q            | M11Q                                                                                                    |
| Medicaid/HARP   | Appendix A: Document that supports the LOCADTR tool required for Inpatient<br>Substance Abuse Disorder (IP SUD) events and some Outpatient services<br>Clinical Information pertaining to Inpatient Admissions<br>Clinical Information pertaining to Inpatient Admissions and Outpatient Events<br>Clinical Information pertaining to Outpatient Events<br>Court Mandate<br>Document verifying enrollment<br>LOCADTR: Tool used to confirm that member meets criteria of level of care requested<br>Notification of Admission |
| PCA Information | PCA communication for a change in date or time of service<br>PCA communication of a complaint or incident report<br>PCA request for Overtime or Travel Time<br>PCA request to increase hours<br>PCA request to resume services                                                                                                    |

## How to Use Support Documentation

with your username and password.

### 2 Click Online Authorization Request, then click – Support Documentation

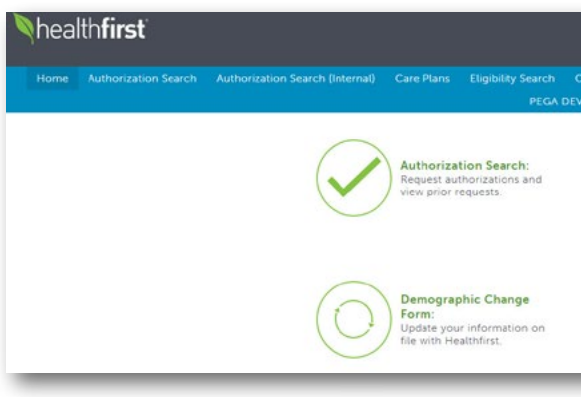

## 3 Enter the Healthfirst Member ID, Date of Birth, and Last Name. Then, click Search.

| Home                    | Authorization Search                                                      | Authorization Search (Internal)                                                                                            | Care Plans | Eligibility Search<br>PEGA DE |
|-------------------------|---------------------------------------------------------------------------|----------------------------------------------------------------------------------------------------|------------|-------------------------------|
| 0                       | 2                                                                         |                                                                                                    |            |                               |
| ember des               | Documentatio                                                              | n Review                                                                                                    |            |                               |
| Please en<br>Healthfirs | es required held<br>iter the following information in or<br>it member ID* | per to select the appropriate memoer.                                                                                      | Date of    | l piron*                      |
| Last carr               | characters                                                                |                                                                                                    | Entro      | una.                          |
| Enter at                | least first 2 letters                                                     |                                                                                                    | Max        | 24 characters                 |
| Search                  | Please Note: You will have the<br>change the member at any to             | he opportunity to return to this page and<br>me prior to submitting this request. Howeve<br>and information in later steps | r.         |                               |

## 4 Once the member details are displayed, scroll down and click Next.

| Statch Mithel Statch Mithel Statch Mithel Molecular Reproduction in projects selective appropriate memoer: restriction number (or Modelston Statch Mithele Statch Modelston Statch Mithele Statch Model Modelston Statch Mithele Statch Statch | Dates of Gross<br>190191989<br>Fills care<br>Max. 24 characters   |                    | heed heg? Cick here. |
|----------------------------------------------------------------------------------------------------|-------------------------------------------------------------------|--------------------|----------------------|
| MEMBER DETAILS<br>Hearthfat memoer O<br>XXXXXXXX<br>Ratt Neme<br>SALLYE                                                                                                    | Care of ants<br>tox15/1987                                        | Last name<br>BANKO |                      |
| COVERAGE Datas<br>Secolo gan sawe<br>HEALTHINGT MEDICAD<br>Billiour and<br>Geologi 2013                                                                                                    | Benefit pain description<br>SSIVM7 > 6 MONTHS<br>Termination date |                    |                      |
|                                                                                                    |                                                                   |                    | Decer                |

## 1 Log in to the Provider Portal at hfproviderportal.org

|                                                                              | Provider Search | I Messages (0) 🛔 Profile 🔒 Logout |
|------------------------------------------------------------------------------|-----------------|-----------------------------------|
|                                                                              |                 | Online Authorization Request 👻    |
| fransportation Requests                                                      |                 | Online Authorization Request - R  |
|                                                                              | [               | Support Documentation             |
| Care Plans:<br>Create and update care pl<br>for your patients.               | lans            |                                   |
| Healthfirst Reports:<br>Access hospital roster rep<br>and capitaling reports | orts            |                                   |

|            |                                         |                         | 9. Provider Search  | II Messages (0) 👗 Profile 🔒 Logout |
|------------|-----------------------------------------|-------------------------|---------------------|------------------------------------|
| MS Admin 👻 | Demographic Changes<br>rtation Requests | Globał Admin Tool (GAT) | Healthfirst Reports | Online Authorization Request 🚽     |
|            |                                         |                         |                     | Need help? Clck here.              |
|            |                                         |                         |                     |                                    |
|            |                                         |                         |                     |                                    |

## **5** Select options in both the **Document Type** and **Description**

- dropdown menus to label the document by type.

| Member details      | Documentation                          | Review                        |                                        |                             |                                       |              |
|---------------------|----------------------------------------|-------------------------------|----------------------------------------|-----------------------------|---------------------------------------|--------------|
| ATTACH SUPPORT      | NG DOCUMENTATION                       |                               |                                        |                             |                                       |              |
| This is where you o | an submit any documentation that       | supports a member's status    | . If you need to submit an Authorizati | ion, please click the "Canc | el" button and return to the Authoriz | ation Reques |
| Please note: Click  | nere for a list of preferred file type | s. Uploaded files are limited | to 5MB in size.                        |                             |                                       |              |
| T EXISTING AT       | TACHMENTS                              |                               |                                        |                             |                                       |              |
|                     |                                        |                               |                                        |                             |                                       |              |
|                     |                                        |                               |                                        |                             |                                       |              |
| Fi                  | le Name Doc                            | ument Type                    | Description                            |                             | Attached By                           |              |
| No attachme         | nts                                    |                               |                                        |                             |                                       |              |
|                     |                                        |                               |                                        |                             |                                       |              |
|                     |                                        |                               |                                        |                             |                                       |              |
| T ADD AN ATT        | ACHMENT                                |                               |                                        |                             |                                       |              |
| ADD AN AT           |                                        |                               |                                        |                             |                                       |              |
|                     | MENT TYPE                              |                               |                                        |                             |                                       |              |
| CHOOSE DOCU         |                                        |                               |                                        |                             |                                       |              |

### ATTACH SUPPORTING DOCUMENTATION

|                                                                                                    | and a gran of         |             |             |
|----------------------------------------------------------------------------------------------------|-----------------------|-------------|-------------|
| XISTING ATTACHMENTS                                                                                                    |                       |             |             |
| File Name                                                                                                    | Document Type         | Description | Attached By |
| o attachments                                                                                                    |                       |             |             |
| DD AN ATTACHMENT                                                                                                    |                       |             |             |
| POSE DOCUMENT TYPE                                                                                                    |                       |             |             |
| ocument type                                                                                                    | Description           |             |             |
| locument type<br>select                                                                                                    | Description           | v           |             |
| Jocument type<br>Select                                                                                                    | Vescription           | ~           |             |
| Incomment type<br>Select<br>CDPAS Forms<br>CDIAS Forms                                                                                                    | Select.               | ~           |             |
| Incument type<br>Select<br>CDPAS Forms<br>Child HCBS<br>Child POC                                                                                                    | Description<br>Select | ۲.          |             |
| HOSE DECUMENT TYPE<br>locument type<br>select<br>CDPAS Forms<br>Child HCBS<br>Child POC<br>HARP LOSD/POC/HCBS                                                                                                    | Select.               | ٧]          |             |
| Hose BUCLOWENT TYPE<br>occurrent type<br>elect.<br>Belect.<br>DPAS Forms<br>Thild HCBS<br>Thild HCBS<br>Thild HCC<br>ARP LOSS/POC/HCBS<br>1110                                                                                                    | Description           | v]          |             |
| USE BUCLUMENT TYPE<br>ocument type<br>elect.<br>Elect.<br>CDPAS Forms<br>Tallel PCBS<br>Tallel PCC<br>4ARP LOSD/POC/HCBS<br>111Q<br>Medicaid/HARP Admission Noti<br>Medicaid/HARP Admission Noti                                                                                                    | Description Select:   | v]          |             |
| Ause UNCLUMENT TYPE<br>Select.<br>DEAL<br>CIMIA COPAS Forms<br>Child HCBS<br>Child POC<br>HARP LOSD/POC/HCBS<br>M11Q<br>Medicaid/HARP Admission Noti<br>Medicaid/HARP Appendix A<br>Medicaid/HARP Court Mandas                                                                                                    | bescription Select    | v]          |             |
| Juse BOCLMENT TYPE<br>Jocument type<br>Select.<br>Select.<br>Child HCBS<br>Child HCBS<br>Child HCBS<br>Child HCBS<br>MillQ<br>Medical/HARP Admission Not<br>Medical/HARP Appendix A<br>Medical/HARP Enroiment Ver<br>Medical/HARP Enroiment Ver                                                                                                    | fication              | v]          |             |
| Unse OdCUMENT TYPE<br>Document type<br>Select.<br>CPDAS Forms<br>Child HCBS<br>Child POC<br>HARE UCSD/POCHCES<br>M11Q<br>Medicaid/HARP Admission Noti<br>Medicaid/HARP Appendix A<br>Medicaid/HARP Appendix A<br>Medicaid/HARP Appendix A<br>Medicaid/HARP Inpatient Clinic                                                                                       | Description<br>Select | v]          |             |
| Nuse OCCUMENT TYPE<br>Document type<br>Select.<br>Select.<br>Child HCRS<br>Child HCRS<br>Child PCC<br>Child PCC<br>Child PCC<br>Child PCC<br>Child PCC<br>Child PCC<br>Medicaid/HARP Admission Noti<br>Medicaid/HARP Court Mandtae<br>Medicaid/HARP Enrollment Ver<br>Medicaid/HARP Enrollment Ver<br>Medicaid/HARP Enrollment Ver<br>Medicaid/HARP Court Mandtae | fication              | v]          |             |

| <b>* ADD AN ATTACHMENT</b> |   |               |
|----------------------------|---|---------------|
| CHOOSE DOCUMENT TYPE       |   |               |
| Document type              |   | Description   |
| Child POC                  | ~ | Child Plan of |

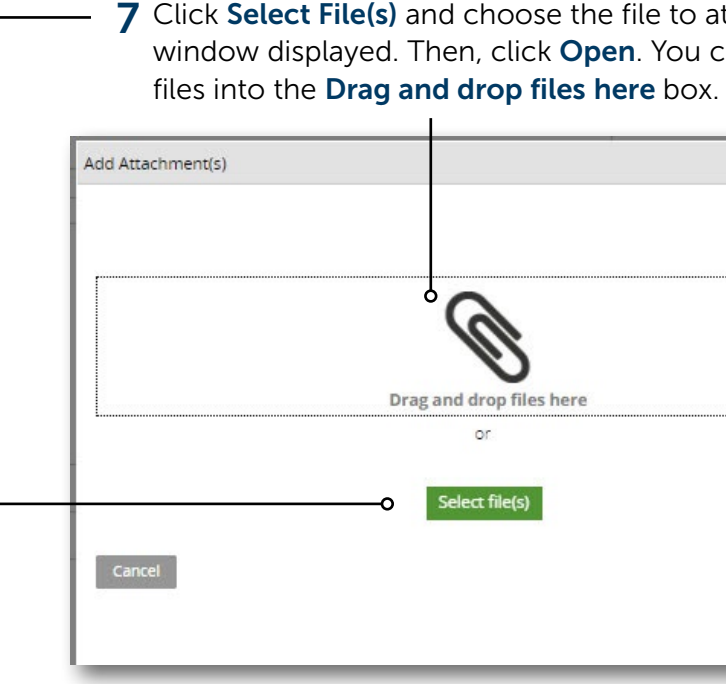

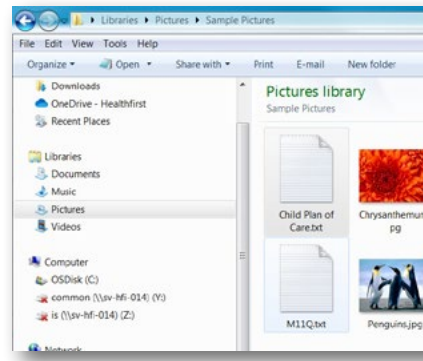

6 Click Add Attachment(s) to select a file to upload.

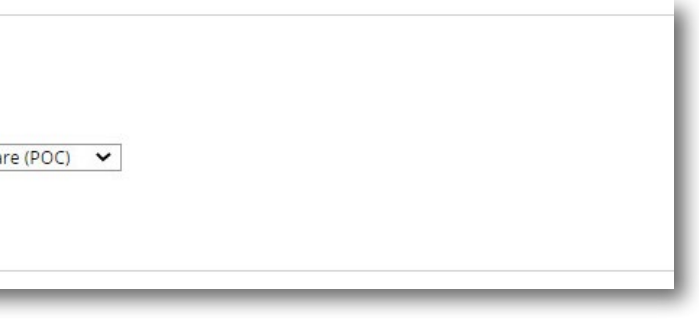

7 Click Select File(s) and choose the file to attach in the window displayed. Then, click **Open**. You can also drag -Drag and drop files here or Select file(s) E · 🗌 🔞 Arrange by: Folder \*

8 Once you have selected your file, click Attach.

| FILE NAME              | DOCOMENT TYPE | DESCRIPTION              |    |
|------------------------|---------------|--------------------------|----|
| Child Plan of Care.txt | Child POC     | Child Plan of Care (POC) | 83 |

**9** Verify that everything presented on the Review screen is correct. Then, click the **Submit** button.

|                                                                                            | Revine Mercler Report                                                                                                    |                                                                                            |                          |
|--------------------------------------------------------------------------------------------|----------------------------------------------------------------------------------------------------|--------------------------------------------------------------------------------------------|--------------------------|
| Nursex<br>Institute menantific<br>XXXXXXXXXXXXXXXXXXXXXXXXXXXXXXXXXXX                      | Cater of cares<br>For Est 1967                                                                                                    | Los rens<br>MARO                                                                           | 😰 hits inscale water     |
| CONTRACE INFORMATION<br>March Sun John<br>HIGH THIRTY MICEAD<br>Object 2013<br>Object 2013 | San Ang San Sanan Jawa<br>San Ang Galadarig<br>Taman Sanan Sanan                                                                                                    |                                                                                            |                          |
| ATTACHMMYTS                                                                                |                                                                                                    |                                                                                            | 🕼 Data et su information |
| He Rame Document Type Description                                                          | Associed by                                                                                                    |                                                                                            |                          |
| Det File Child POC Child Planuf Care #                                                     | CO DIVITI 2028 10:55 AM                                                                                                    |                                                                                            |                          |
|                                                                                            |                                                                                                    |                                                                                            |                          |
|                                                                                            | By sicking Solmet, you advanantedge shar each siscurrent attacked is h<br>Especteur requests must be Laws much by caring Macmin                                                                                                    | 07 port of an expedient request.<br>tet 1-488-594-4327.                                    |                          |
|                                                                                            | By colour School, you whowever the each document attracted in<br>Experience you on your at a last test of young have and<br>Beller colour you provide the source and the<br>Marco and your sector and you<br>when you are not colour in the<br>Marco and you colour in the<br>Marco and you colour in the<br>Marco and you colour in the<br>Marco and you colour in the<br>Marco and you colour in the<br>Marco and you colour in the<br>Marco and you colour in the<br>Marco and you colour in the<br>Marco and you colour in the<br>Marco and you colour in the Marco and you | 07 par i far expedient report.<br>19 : 148:39:427.<br>renor canadrad.<br>19 anorem report. |                          |

**10** Once the Submit button is clicked, an **MRQ number** is presented for reference of the submission.

| Memi                                                  | ber Request Nun                                                   | nber: MRQ-4010 <b>O</b>        |                                   |                                                                   |                                                               |                    |             |
|-------------------------------------------------------|-------------------------------------------------------------------|--------------------------------|-----------------------------------|-------------------------------------------------------------------|---------------------------------------------------------------|--------------------|-------------|
| Your Me                                               | ember Request was subi                                            | mitted successfully. Your Memb | er Request number is MRQ-4010 for | Member ID XX30355D.                                               |                                                               |                    |             |
|                                                       |                                                                   |                                | Create new request                |                                                                   |                                                               |                    | Return home |
| Generate                                              | Printable Member Request                                          | 1                              |                                   |                                                                   | Review Member Request                                         |                    |             |
| MEMBER<br>Healthfir<br>XX3035<br>First nan<br>SALLYE  | R<br>rss member ID<br>ISD<br>ne                                   |                                |                                   | Date of birth<br>10/15/1987                                       |                                                               | Last name<br>BANKO |             |
| COVERA<br>Benefit (<br>HEALTH<br>Effective<br>06/01/2 | IGE INFORMATION<br>plan name<br>HFIRST MEDICAID<br>o date<br>2013 |                                |                                   | Benefit plan description<br>SSI/NY > 6 MONTHS<br>Termination date |                                                               |                    |             |
| ATTACH                                                | MENTS<br>File Name                                                | Document Type                  | Description                       |                                                                   | Attached By                                                   |                    |             |
| 1                                                     | <u>Child Plan of Care</u><br>txt File                             | Child POC                      | Child Plan of Care (POC)          |                                                                   | Created by Support Documentation System<br>10/12/2020 6:16 AM |                    |             |

If you have any questions, please cor Monday to Friday, 8:30am–5:30pm.

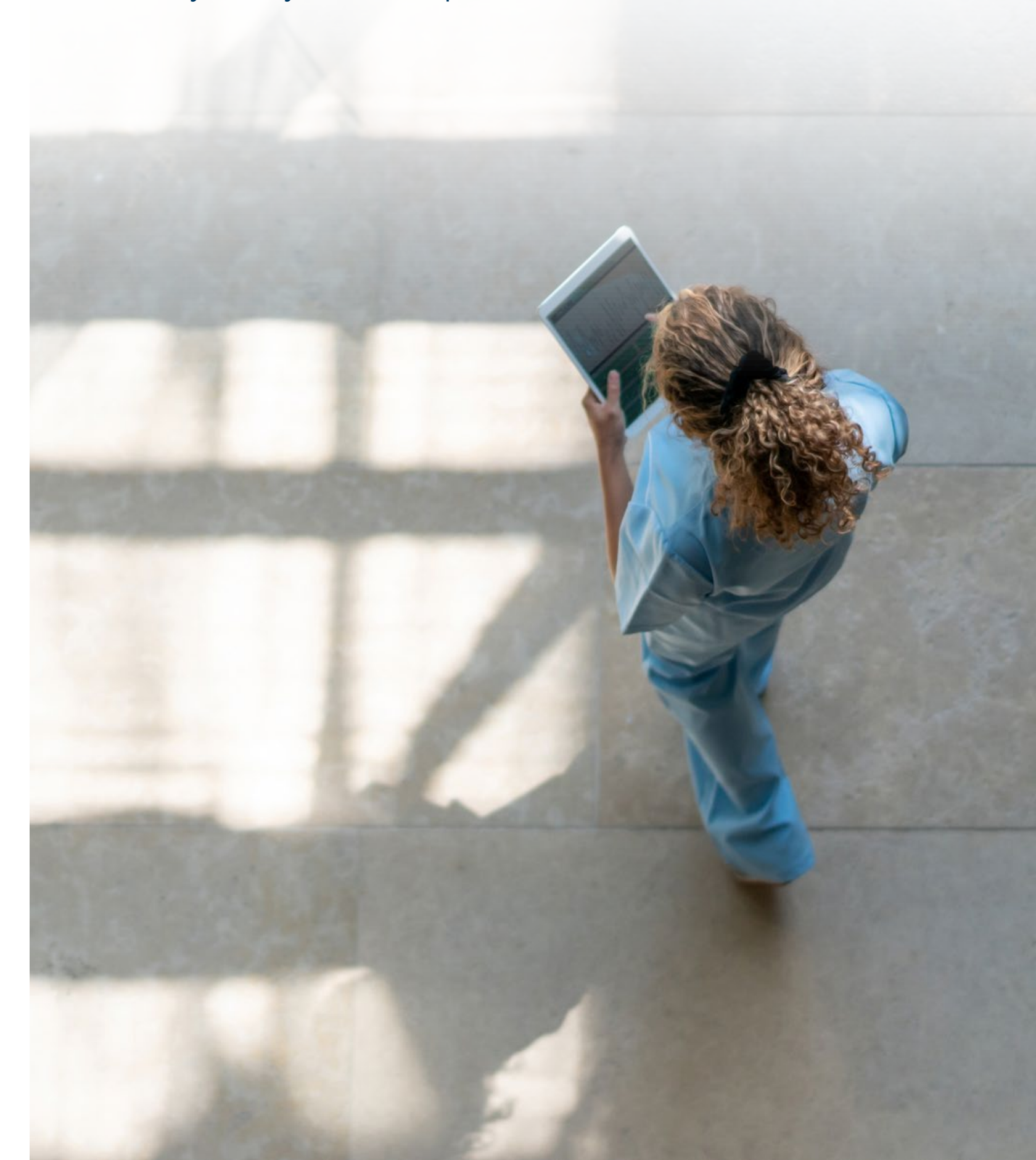

## If you have any questions, please contact Provider Services at 1-888-801-1660,

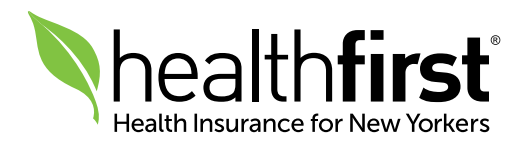